## S schoology for parents

## What Is Schoology?

Teachers use Schoology to post their classroom materials online; provide a safe forum for students to discuss their ideas and collaborate on projects; and to assign and collect homework electronically. It helps students stay organized and it keeps the class connected.

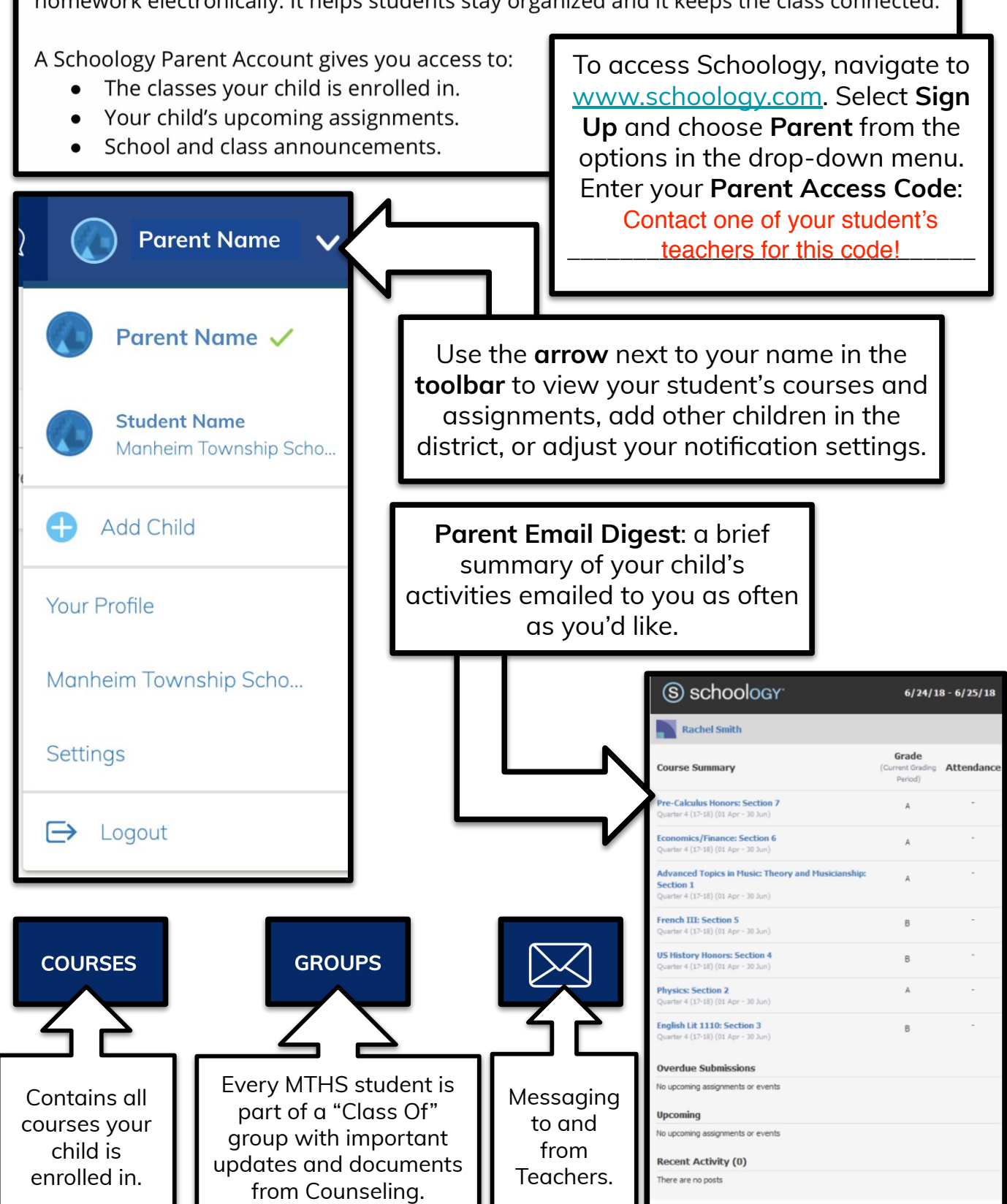